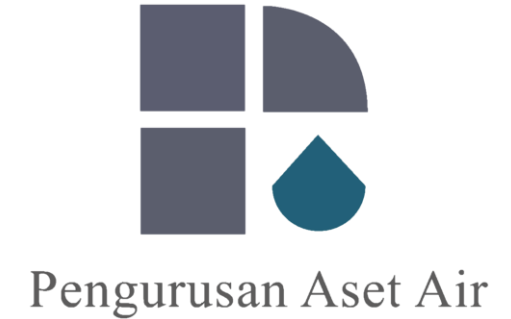

# PAAB VENDOR PORTAL

Manual pengguna

#### **PENGENALAN**

- "Vendor Portal" merupakan pengkalan data kontraktor yang dibangunkan di PAAB.
- Sistem ini bertujuan untuk kontraktor memasukkan / kemaskini maklumat yang di kehendaki oleh PAAB.
- Pengkalan data ini akan menjadi sumber rujukan untuk keperluan tender yang akan datang.

#### MANUAL

- Memberi panduan cara-cara untuk mengisi / kemaskini maklumat dalam sistem ini.
- Memudahkan kontraktor mengisi / kemaskini maklumat.

## 1. Log in Portal

| Pengurusan Aset/Air<br>Vendor Portal                           | Sign in to Vendor Portal<br>Enter your de 2 elow<br>Username<br>Username<br>Password |
|----------------------------------------------------------------|--------------------------------------------------------------------------------------|
| Connecting Vendor, Streamlining Success Through<br>Partnership | 3 Password                                                                           |
| COPYRIGHT 2025 - PENGURUSAN ASET AIRPERHAD                     | SIGN IN                                                                              |

| Step | Action                                      |
|------|---------------------------------------------|
| 1    | Layari laman web: https://vendor.paab.my    |
| 2    | Masukkan " <b>Username &amp; Password</b> " |
| 3    | Klik " <i>Sign in</i> "                     |
|      |                                             |

## 2. Change Password (1<sup>st</sup> time log in)

|                   | Profile / Change Password |     |   |
|-------------------|---------------------------|-----|---|
|                   | Change Your Password      |     |   |
|                   | Password Information      |     |   |
| Change Password 2 | Current Password :        |     | - |
|                   | New Password :            | 3 4 |   |
|                   |                           |     | / |
|                   | New Password (Again) :    |     |   |

| 1       Klik "User Profile"         2       Pilih "Change Password"         3       Tukarkan "Password" yang baru | Step | Action                                 |
|----------------------------------------------------------------------------------------------------|------|----------------------------------------|
| 2     Pilih "Change Password"       3     Tukarkan "Password" yang baru                                           | 1    | Klik " <b>User Profile</b> "           |
| 3 Tukarkan " <i>Password</i> " yang baru                                                                          | 2    | Pilih " <b>Change Password</b> "       |
|                                                                                                    | 3    | Tukarkan " <b>Password</b> " yang baru |
| 4 Klik "Save"                                                                                                    | 4    | Klik " <i>Save</i> "                   |

| L User Profile    | > | Company F           | rofile / Lis      | st of Com  | pany            |                    |          |                                                         |                 | 2           |                          |
|-------------------|---|---------------------|-------------------|------------|-----------------|--------------------|----------|---------------------------------------------------------|-----------------|-------------|--------------------------|
| 🗅 Company Profile | ~ | List of Co          | mpany             |            |                 |                    |          |                                                         |                 |             |                          |
| E List of User    |   | С Т                 |                   |            |                 |                    |          |                                                         | Sea             | rch ABC SD  | N BHD                    |
| List of Company   |   | # (                 | Company<br>Reg No | Gred<br>↑↓ | Company<br>Name | Company<br>Address | State    | Contact Person                                          | Company<br>Type | Bumi Status | Status<br>Approva<br>TSD |
|                   | 3 | <b>- ()</b> 1.      |                   | Gred<br>G7 | ABC SDN<br>BHD  |                    | Kelantan | Ali Bin Abu<br>Tel :<br>Fax<br>Email :<br>abc@gmail.com | Contractor      | BUMIPUTERA  |                          |
|                   |   | Status Ap<br>Action | proval TED        | 4          |                 |                    |          |                                                         |                 |             |                          |

| Step | Action                                       |
|------|----------------------------------------------|
| 1    | Pilih " <i>List of Company</i> "             |
| 2    | Ruangan " <i>Search</i> " Taip nama syarikat |
| 3    | Klik symbol 🕒                                |
| 4    | Klik 🕝                                       |

| 오 User Profile    | >             | Company Profile / View Profile               |   |
|-------------------|---------------|----------------------------------------------|---|
| 🗅 Company Profile | $\rightarrow$ | Company Information                          | > |
|                   |               | Certification                                | > |
|                   |               | Board of Directors                           | > |
|                   |               | List of Major Shareholders                   | > |
|                   |               | Experience with PAAB                         | > |
|                   |               | Experience with Others (Water Industry Only) | > |
|                   |               | Approval (TSD)                               | > |
|                   |               |                                              |   |
| Step              | Ac            | tion                                         |   |
| 1                 | Pil           | ih "Company Information"                     |   |

### 4a. Company Information

ſ

| Company Profile | > Company Informa     | tion    |                                              |
|-----------------|-----------------------|---------|----------------------------------------------|
|                 | Type of Company       | :       | Contractor ×                                 |
|                 | Registration Number   | :       | :                                            |
|                 | Company Name          | :       |                                              |
|                 | Business Address      | :       |                                              |
|                 | Postcode              | :       |                                              |
|                 | City                  | :       | :                                            |
|                 | State                 | :       | :                                            |
|                 | Telephone No          | :       | :                                            |
|                 | H/P No                | :       | :                                            |
|                 | Fax No                | :       |                                              |
|                 | Company Email         | :       |                                              |
|                 | Contact Person        | :       |                                              |
|                 | Contact Person Design | ation : |                                              |
|                 |                       |         |                                              |
| Step            | Action                |         |                                              |
| 2               | lsikan semua m        | aklumat | lengkap dalam " <b>Company Information</b> " |

| 오 User Profile    | >   | Company Profile / View Profile               |   |
|-------------------|-----|----------------------------------------------|---|
| 🗅 Company Profile | >   | Company Information                          | > |
|                   | (   | Certification                                | > |
|                   |     | Board of Directors                           | > |
|                   |     | List of Major Shareholders                   | > |
|                   |     | Experience with PAAB                         | > |
|                   |     | Experience with Others (Water Industry Only) | > |
|                   |     | Approval (TSD)                               | > |
|                   |     |                                              |   |
| Step              | Ac  | ction                                        |   |
| 1                 | Pil | lih " <i>Certification</i> "                 |   |

#### 4b. Certification

| # Add Data<br>-yr- Registration No Date Registered Gred Category Sub Category Validity Attachmen |          | Search              |              |          |     |                 |                 | +        | C |
|--------------------------------------------------------------------------------------------------|----------|---------------------|--------------|----------|-----|-----------------|-----------------|----------|---|
|                                                                                                  | nent Act | Validity Attachment | Sub Category | Category | Gre | Date Registered | Registration No | Add Data | # |
|                                                                                                  |          |                     |              |          |     |                 |                 |          |   |

| Step | Action                          |
|------|---------------------------------|
| 2    | Klik symbol " <b>Add Data</b> " |

|                   |   | Add Data        |                                                    | ×                 |     |
|-------------------|---|-----------------|----------------------------------------------------|-------------------|-----|
| 名 User Profile    | > | Туре :          |                                                    | <u> </u>          |     |
| 🗅 Company Profile | > | Cancel          | CIDB<br>SPAN                                       |                   |     |
|                   |   | <b>2</b> +      | SPKK<br>SSM<br>STB                                 | Search            |     |
|                   |   | # Type Registra | tion no Date negistered Grea Category Sub Category | validity Attachme | ent |

| Step | Action                                           |
|------|--------------------------------------------------|
| 3    | Isikan semua maklumat Sijil-sijil yang berkaitan |
| 4    | Tekan " <i>Save</i> "                            |

| 요 User Profile    | >    | Company Profile / View Profile               |   |  |  |  |
|-------------------|------|----------------------------------------------|---|--|--|--|
| 🗅 Company Profile | >    | Company Information                          | > |  |  |  |
|                   |      | Certification                                | > |  |  |  |
|                   | (    | Board of Directors                           | > |  |  |  |
|                   |      | List of Major Shareholders                   | > |  |  |  |
|                   |      | Experience with PAAB                         | > |  |  |  |
|                   |      | Experience with Others (Water Industry Only) | > |  |  |  |
|                   |      | Approval (TSD)                               | > |  |  |  |
|                   |      |                                              |   |  |  |  |
| Step              | Ac   | Action                                       |   |  |  |  |
| 1                 | Pili | ih " <b>Board of Directors</b> "             |   |  |  |  |

#### 4c. Board of Directors

| Boa                                                       | rd of Directors                                       |                                                  |            |             |                       | ~      |
|-----------------------------------------------------------|-------------------------------------------------------|--------------------------------------------------|------------|-------------|-----------------------|--------|
| 2                                                         | +                                                     |                                                  |            |             | Search                |        |
| #                                                         | Add Data                                              | Nationality                                      | NRIC       | Designation | Highest Qualification | Action |
|                                                           |                                                       |                                                  |            | No records  |                       |        |
| Sten                                                      | Action                                                |                                                  |            |             |                       |        |
| Step                                                      | Action                                                |                                                  |            |             |                       |        |
| 2                                                         | Klik sym                                              | bol " <b>Add Dat</b>                             | a"         |             |                       |        |
| <ul> <li>User Profile</li> <li>Company Profile</li> </ul> | Add<br>Add<br>Name<br>NRIC<br>Design<br>Highes<br>Can | Search Menu  Data  inality  t Qualification  cel |            |             | ×<br>                 | Search |
| Step                                                      | Action                                                |                                                  |            |             |                       |        |
| 3                                                         | Isikan se                                             | mua maklum                                       | at yang be | erkaitan    |                       |        |
| 4                                                         | Tekan " <b>S</b>                                      | ave"                                             |            |             |                       |        |

| 오 User Profile    | >    | Company Profile / View Profile               |   |
|-------------------|------|----------------------------------------------|---|
| 🗅 Company Profile | >    | Company Information                          | > |
|                   |      | Certification                                | > |
|                   |      | Board of Directors                           | > |
|                   | (    | List of Major Shareholders                   | > |
|                   |      | Experience with PAAB                         | > |
|                   |      | Experience with Others (Water Industry Only) | > |
|                   |      | Approval (TSD)                               | > |
|                   |      |                                              |   |
| Step              | Ac   | tion                                         |   |
| 1                 | Pili | ih " <i>List of Major Shareholders</i> "     |   |

### 4d. List of Major Shareholders

|      | List of Major Sharehold | ers         |              |             |                   | `      |
|------|-------------------------|-------------|--------------|-------------|-------------------|--------|
|      | <del>2</del> +          |             |              |             | Search            |        |
|      | # Add Data me           | Nationality | NRIC         | Designation | Lot of Share (RM) | Action |
|      |                         |             |              | No records  |                   |        |
| Step | Action                  |             |              |             |                   |        |
| 2    | Klik symbol             | "Add Data   | "            |             |                   |        |
|      |                         |             |              |             |                   |        |
|      | Search N                | Menu        |              |             |                   |        |
|      | Add Data                |             |              |             | ×                 |        |
|      | Name                    | :           |              |             |                   |        |
|      | Nationality             | :           |              |             |                   |        |
|      | NRIC                    | :           |              |             |                   |        |
|      | Designation             | :           |              |             |                   |        |
|      | Lot of Share (RM)       | :           |              |             | Search            |        |
|      | Cancel                  |             |              |             | E Save e (RM)     |        |
|      |                         |             |              | No records  |                   |        |
| Step | Action                  |             |              |             |                   |        |
| 3    | Isikan semua            | a maklumat  | t yang berka | iitan       |                   |        |
|      |                         |             |              |             |                   |        |

| 요 User Profile    | >   | Company Profile / View Profile                     |   |
|-------------------|-----|----------------------------------------------------|---|
| 🗅 Company Profile | >   | Company Information                                | > |
|                   |     | Certification                                      | > |
|                   |     | Board of Directors                                 | > |
|                   |     | List of Major Shareholders                         | > |
|                   |     | Experience with PAAB                               | > |
|                   | (   | Experience with Others (Water Industry Only)       | > |
|                   |     | Approval (TSD)                                     | > |
|                   |     |                                                    |   |
| Step              | Ac  | tion                                               |   |
| 1                 | Pil | lih "Experience with Others (Water Industry Only)" |   |

### 4e. Experience with Others (Water Industry Only)

| 4    | Search Search                                                                |
|------|------------------------------------------------------------------------------|
| #    | Add Data<br>Poject Name Name of Organization Role in Project Amount (RM mil) |
|      | No records                                                                   |
| Step | Action                                                                       |
| 2    | Klik symbol " <b>Add Data</b> "                                              |

## 4e. Experience with Others (Water Industry Only) cont'd

|      | Add Data                                            |                                                         | ×        | = 🙆                          |
|------|-----------------------------------------------------|---------------------------------------------------------|----------|------------------------------|
|      | Name of Project                                     | :                                                       |          | 4                            |
|      | Project Location                                    | :                                                       |          |                              |
|      | Employer of Project                                 | :                                                       |          |                              |
|      | Name of Organization                                | :                                                       |          |                              |
|      | Address                                             | :                                                       |          |                              |
|      |                                                     |                                                         | 11       |                              |
|      | Contact Person                                      | :                                                       |          |                              |
|      | Contact Number                                      | :                                                       |          |                              |
|      | Fax Number                                          | :                                                       |          | Search                       |
|      | Role in Project                                     | :                                                       | *        | Date Work Description Action |
|      | Total Contract Amount<br>(RM mil)                   | :                                                       |          |                              |
|      | Of which, the Tenderer's share (%)                  | :                                                       |          |                              |
|      | Date of Award                                       | :                                                       | <b>#</b> |                              |
|      | Upload Letter of Award (LOA                         | ):                                                      | Ø        |                              |
|      | Date of Completion                                  | :                                                       |          |                              |
|      | Upload Certificate of<br>Practical Completion (CPC) | :                                                       | Ø        | := <b>4</b>                  |
|      | Contract Duration                                   | :                                                       |          |                              |
|      |                                                     | :                                                       | •        |                              |
|      | Work Description                                    | : New Pump House                                        |          |                              |
|      | (Please tick (/) that                               | New Reservoir / Water Tank                              |          |                              |
|      | apply to this project)                              | New Water Intake                                        |          |                              |
|      |                                                     | New Water Treatment Plant for capacity 50 mld and above |          |                              |
|      |                                                     | New Water Treatment Plant for capacity below 50 mld     |          |                              |
|      |                                                     | Pipelaying works for pipe size /UUmm diameter and above |          |                              |
|      |                                                     | Supply and install for M&E works                        |          | Search                       |
|      |                                                     | New Sludge Treatment Facility                           |          |                              |
|      |                                                     | Others                                                  |          | Date Work Description Actio  |
|      | 6                                                   | :                                                       | 1        | Action Action                |
|      |                                                     |                                                         | h        |                              |
|      | Cancel                                              |                                                         | Save     |                              |
|      | Approval (TSD)                                      |                                                         |          |                              |
|      |                                                     |                                                         |          |                              |
| Step | Action                                              |                                                         |          |                              |
| 3    | Isikan semua ma                                     | klumat yang berkaitan                                   |          |                              |
| 4    | Tekan " <b>Save</b> "                               |                                                         |          |                              |
| ·1   |                                                     |                                                         |          |                              |
|      |                                                     |                                                         |          |                              |

#### \* Sekiranya terdapat sebarang permasalahan pada bahagian "*Experience with Others (Water Industry Only)*" sila hubungi Mohd Azwan Moskam (03-2614 5555)